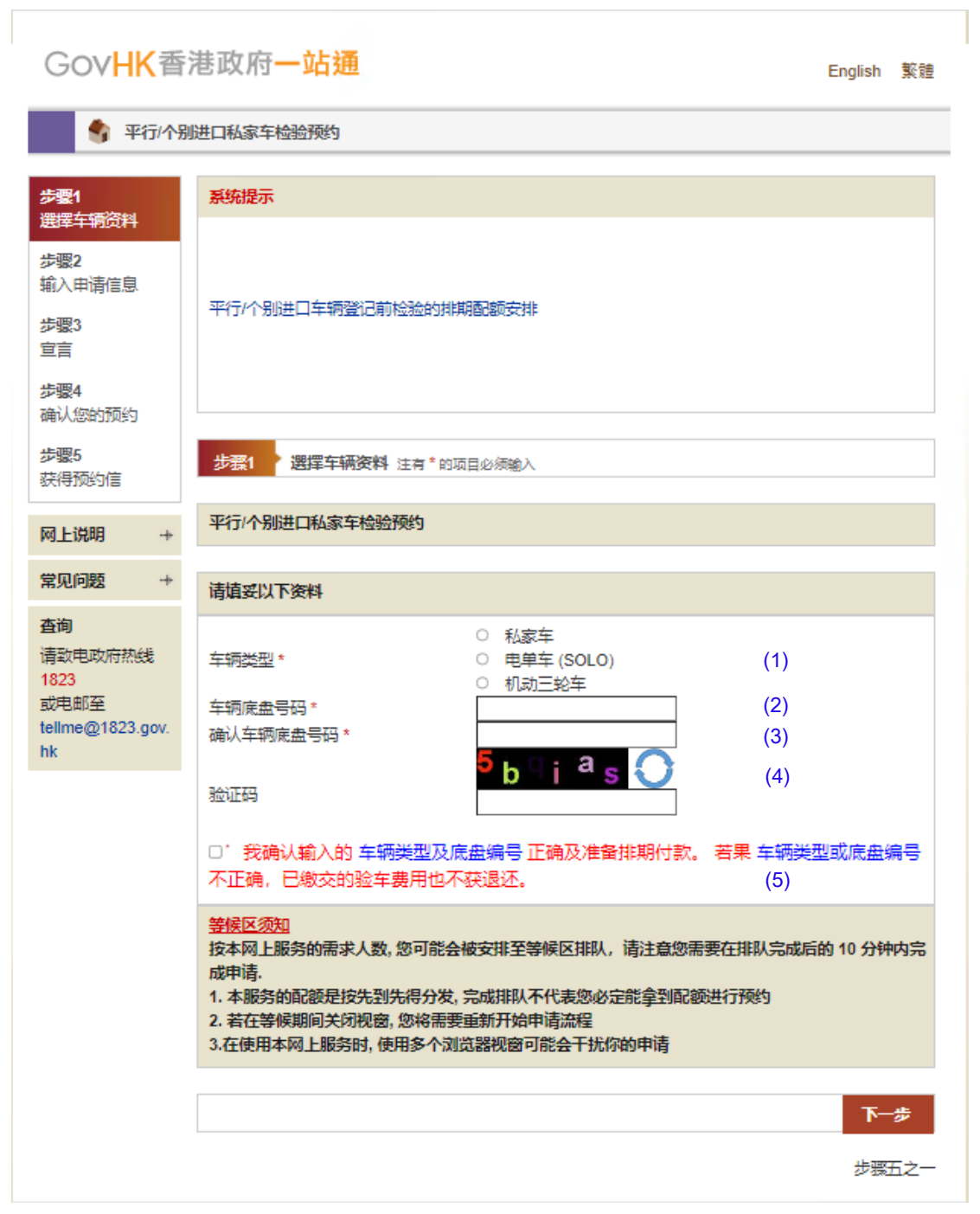

在要求平行进口车辆排期网上服务以前,请先输入本页面所需资料

- 输入车辆种类 (1)
- 输入并确认车辆底盘号码(2)(3)
- 输入验证码. 需要时请更新验证码 (4)
- 确认已阅读系统条款 (5)

按系统使用量,公众可能会被重新导向至网上等候室排队. 另外系统会限制重 复车辆或重复网路地址的服务要求.

# GOVHK香港政府一站通

English 繁體

| 步骤1<br>選擇车辆资料<br>步骤2                                           | 平行/个别进口私家车检验预约                                                   |
|----------------------------------------------------------------|------------------------------------------------------------------|
| 步骤2                                                            |                                                                  |
| 输入申请信息                                                         | 平行/个别进口私家车检验预约<br>更改已预约的平行/个别进口私家车检验 (1)                         |
| 步骤3<br>宣言                                                      | 重新印刷预约信                                                          |
| <b>步骤4</b><br>确认您的预约                                           | *你可透过网上服务,更改已预约的验车日期(只限一次)或重新列印预约信;而你只可在已预约的验车<br>日期前不少于14天更改日期。 |
| <b>步骤5</b><br>获得预约信                                            | 请注意<br>•此会话的参考编号为 6552 2032 9000 0010                            |
| 网上说明 →                                                         | 请在2022-03-29 15:09 前完成申请                                         |
| 常见问题 🚽                                                         |                                                                  |
| <b>查询</b><br>请致电政府热线<br>1823<br>或电邮至<br>tellme@1823.gov.<br>hk |                                                                  |

# 选择所需服务 (1)

- 平行/个别进口私家车检验预约 (参照第3-6节)
- 更改已预约的平行/个别进口私家车检验 (参照第7节)
- 重新印刷预约信 (参照第8节)

# 第3节

| Gov <mark>HK</mark> 香                 | 港政府一站通                                                                       | English | 繁體  |
|---------------------------------------|------------------------------------------------------------------------------|---------|-----|
| 💲 平行/个别                               | 进口私家车检验预约                                                                    |         |     |
| 步骤1<br>選擇车辆资料                         | 步骤2 输入申请信息 注有*的项目必须输入                                                        |         |     |
| <b>步骤2</b><br>输入申请信息                  | 平行/个别进口私家车检验预约                                                               |         |     |
| 步骤3<br>宣言                             | 请埴妥以下资料                                                                      |         |     |
| ————————————————————————————————————— | 车辆底盘号码 * TA202203290003<br>IP地址 * 127.0.0.1<br>哈东中心                          |         |     |
| <b>步骤5</b><br>获得预约信                   | 孤中中心     顶小雨炉     (1)       运输署车辆检验综合大楼二楼       验车日期(年-月-日)*     (2)         |         |     |
| 网上说明 →                                | 验车时间 (小时:分钟,                                                                 |         |     |
| 常见问题 🚽                                | 日间联络电话 * (3)                                                                 |         |     |
| <b>查询</b><br>请致电政府热线<br>1823          | <b>请注意</b><br>•此会话的参考编号为 6552 2032 9000 0010 (4)<br>请在2022-03-29 15:09 前完成申请 |         |     |
| 或电邮全<br>tellme@1823.gov.<br>hk        | Ŀ                                                                            | -页 下    | 步   |
|                                       |                                                                              | 步骤日     | 622 |

平行/个别进口私家车检验预约

- 查询预约状况 (1)
- 选择验车日期和时间 (2)
- 需提供联络电话用於接收运输署的警示或短讯 (3)
- 请注意所有服务要求需在限时(10分钟)内完成并提交 (4)

第4节

GOVHK香港政府一站通 English 繁體 🍨 平行/个别进口私家车检验预约 步骤1 步骤3 宣言 注有\*的项目必须输入 選擇车辆资料 平行/个别进口私家车检验预约 步骤2 输入申请信息 步骤3 请埴妥以下资料 宣言 验车前请出示环保署 废气及 / 或噪音排放有效文件及阅读以下通告。 步骤4 https://www.td.gov.hk/filemanager/tc/content\_4808/parallel\_imported\_pc.pdf 确认您的预约 https://www.td.gov.hk/filemanager/tc/content\_4808/vehicle\_importation\_procedure\_nov2021\_v2.pdf □ 我已阅读并同意该声明 (1) 步骤5 获得预约信 网上说明 -\$ 常见问题 -\$ 请注意 查询 •此会话的参考编号为 6552 2032 9000 0010 请致电政府热线 请在2022-03-29 15:09 前完成申请 1823 或电邮至 tellme@1823.gov. 上一页 下一步 hk 步骤五之三

请确认已阅读并同意声明 (1)

## 第5节

## 新预约

### 平行/个别进口私家车检验预约

# 講論认申請評請 結案年 年期常監書時 私家年 年期常監書時 TA202203290003 验室中心 运输器车辆检验综合大楼二楼 验室日期(年月-日) 2022-04-27 验室印刷(小时分钟,24小时物) 08:00 检验課用 585.00

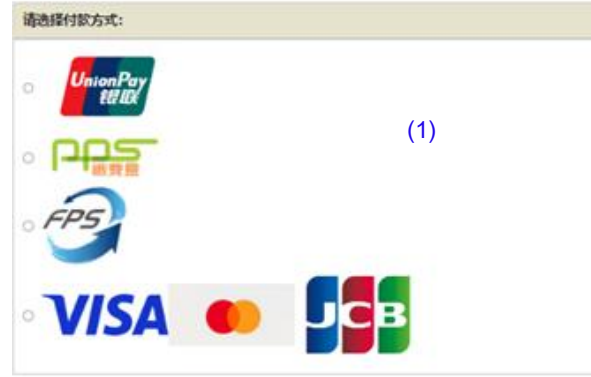

#### **BUS**资料 12345678 日间联络电话 (2)3\*我确认辅入的车辆类型及废盘编号正确及准备批期付款。 建议版 到的 此页面以供参考 若需要我们的协助。你需要提供下列的参考编号 请记录此交易参考编号或打印本页,以备需要时直询付款状况。 按〔付款〕號后,请不要在你收到编认還知书前离开,百则你的申请可能不能废纳。 「繁要贝实时间上预物服务」(「繁要贝」) 暂不支持于流动装置(包括手提电话及平板计算机) 的 浏览器所进行之交易。如欲以「攀费灵」付款,请改为使用计算机。 · 商户名称只适用于信用卡付款方式。 · 在特殊情况下,有关额门可能需要安排退款。如该款顶经由值用卡支付,一般情况下,有关退款只 可遇回客户之前用于支付该款顶之信用卡户口。 个系统故障的贡面,或须等待较长的时间,系统才有响应。该银行及其同上收费系统承办意见正进 行调查,并会尽快把服务恢复正常。若你使用信用卡付款封出现问题,你可以稍后重试,或转用其 他付款方法。如有不便,撤请原谅。 ・为提高网上交易的安全性、JCB、Mastercard及Visa设计了「J/Secure」、「Mastercard SecureCode」及「Visa验证」服务,蓝吻物时核实持卡人身份。於同上付款时,不同的发卡机构 或会以不同的方式來模实時卡人的身份、请注意、於模实身份时,某些发卡机构或只会提供英文版 本的介面以供输入,如欲查询更多有关「J/Secure」、「Mastercard SecureCode」及「Visa验 征」服务的资料, 请与您的发卡机构联络。 请注意 你可透过网上服务,更改已预约的独车日期(只限一次)或重新列印预约信;而你只可在已预约的独车日期前不少于14天更改日期。 ·此会话的参考编号为 6552 2032 9000 0010 请在2022-03-29 15:09 前完成申请

更改已有预约

步骤4 确认您的预约 注有\*的项目必须输入

平行/个别进口私家车检验预约

#### 请确认申请详情

| 车辆类型                | 私家车           |
|---------------------|---------------|
| 车辆底盘号码              | TA20230214002 |
| 验车中心                | 运输署车辆检验综合大楼二楼 |
| 验车日期 (年-月-日)        | 2023-03-13    |
| 验车时间 (小时:分钟, 24小时制) | 09:00         |
| 检验费用                |               |

#### 联络资料

日间联络电话 12345678

- 建议您 列印 此页面以供参考 若需要我们的协助,你需要提供下列的参考编号
- 请记录此交易参考编号或 打印 本页,以备需要时查询付款状况。
- •按「付款」键后,请不要在你收到确认通知书前离开,否则你的申请可能不被接纳。
- 「缴费灵实时网上购物服务」(「缴费灵」) 智不支持于流动装置(包括手提电话及平板计算机) 的 浏览器所进行之交易。如欲以「缴费灵」付款,请改为使用计算机。
- ・商户名称只适用于信用卡付款方式。
- 在特殊情况下,有关部门可能需要安排退款。如该款顶经由信用卡支付,一般情况下,有关退款只可退回客户之前用于支付该款项之信用卡户口。
- · 替政府收取信用卡付款的银行的网上收裹系统管间歇地出现反应缓慢的情况。使用者可能会见到一 个系统故障的页面,或须等待状长的时间,系统才有响应。该银行及其网上收费系统承办商现正进 行调查,并会反快把服务恢复正常,若你使用信用卡付款时出现问题,你可以稍后重试,或转用其 他付款方法。如有不便, 敬请愿意。

• 为提高网上交易的安全性,JCB、Mastercard及Visa设计了「J/Secure」、「Mastercard SecureCode」及「Visa验证」服务, 藉购物时核实持卡人身份, 於网上付款时,不同的发卡机构 或会以不同的方式来核实持卡人的身份。请注意,於核实身份时,某些发卡机构或只会提供英文版 本的介面以供输入,如欲查询更多有关「J/Secure」、「Mastercard SecureCode」及「Visa验 证」服务的资料,请与您的发卡机构取给。

#### 注意

\*你可透过网上服务,更改已预约的验车日期(只限一次)或重新列印预约信;而你只可在已预约的验车日 期前不少于14天更改日期。 •此会话的参考编号为 6552 3021 5000 0006

请在2023-02-15 16:31 前完成申请

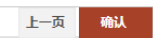

步骤五之四

在进行新预约时,客户需要选择付款方式,公众会被重新导向至付款服务商所提供者的网路平台 (1)

成在村設

在进入付款系统前,请确认所有资料输入正确 (2)

取消付款

# GOVHK香港政府一站通

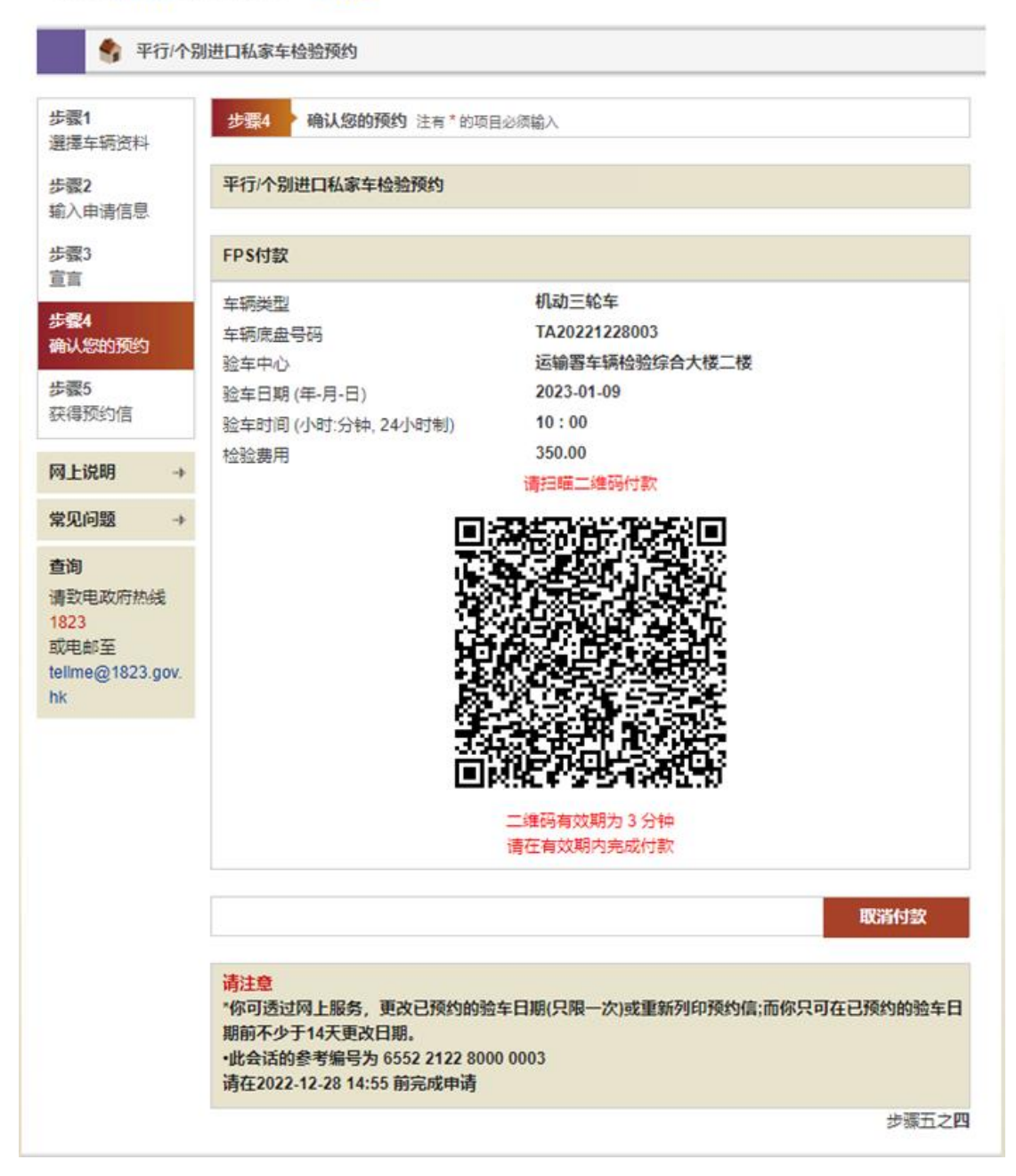

在收费机构确认阁下的付款成功后,页面将自动转至第6节。

# 第6节

GovHK香港政府一站通

| 🍨 平行/个别进口私家车检验预约                                                                |                                                                          |                                                                                                    |       |
|---------------------------------------------------------------------------------|--------------------------------------------------------------------------|----------------------------------------------------------------------------------------------------|-------|
| <b>步骤1</b><br>選擇车辆资料                                                            | 步骤5 · 获得预约信 注有*的项目必须输入                                                   |                                                                                                    |       |
| <b>步骤2</b><br>输入申请信息                                                            | 平行/个别进口私家车检验预约                                                           |                                                                                                    |       |
| 步骤3<br>空空                                                                       | 请确认申请详情                                                                  |                                                                                                    |       |
| <ul> <li>三日</li> <li>步骤4</li> <li>确认您的预约</li> <li>步骤5</li> <li>获得预约信</li> </ul> | 参考编号<br>申请日期<br>预约编号<br>车辆关型<br>验车中心<br>验车日期(年-月-日)<br>砂在时期(小时-分钟 24小时制) | 6552 2032 9000 0010<br>2022-03-29 15:02:53<br>412022000111<br>私家车<br>运输署车辆检验综合大楼二楼<br>2022-04-27<br>09 : 00 |       |
| 网上说明 →                                                                          | 金牛可问(JNJ).万钟,24JN时制)<br>安全码(重新印刷预约信使用)                                   | 439216                                                                                                    |       |
| 常见问题                                                                            |                                                                          |                                                                                                    |       |
| 查询                                                                              | 联络资料                                                                     |                                                                                                    |       |
| 请致电政府热线<br>1823<br>或电邮至<br>tellme@1823.gov.<br>hk                               | 日间联络电话                                                                   | 12345678                                                                                                    |       |
|                                                                                 | 下载预约信                                                                    |                                                                                                    |       |
|                                                                                 | 预约信"下载"                                                                  | <ul> <li>下载</li> </ul>                                                                                      | (1)   |
|                                                                                 | <mark>请注意</mark><br>•此会话的参考编号为 6552 2032 9000                            | 0010                                                                                                    |       |
|                                                                                 | 关闭                                                                       |                                                                                                    | 下共颈约信 |
|                                                                                 |                                                                          |                                                                                                    | 下報理的言 |
|                                                                                 |                                                                          |                                                                                                    | 步骤五之五 |

## GOVHK香港政府一站通

| 💲 平行/个别                                                  | 进口私家车检验预约                                          |
|----------------------------------------------------------|----------------------------------------------------|
| 步骤1<br>输入平行/个别进                                          | 步骤2 重印车辆类型评定检验确认通知书 注有*的项目必须输入                     |
| 口私家牛拉拉队约<br>步骤2                                          | 重印车辆类型评定检验确认通知书                                    |
| 重印车辆类型评定检验确认通知书                                          | 下载预约信                                              |
| 网上说明 →                                                   | 预约信"下载" • 下载 (1)                                   |
| 常见问题 🚽                                                   |                                                    |
| <b>査询</b><br>请致电政府热线<br>1823<br>或电邮至<br>telime@1823.gov. |                                                    |
| пк                                                       | <mark>请注意</mark><br>▪此会话的参考编号为 6552 2032 9000 0011 |
|                                                          | <b>≭</b> 61                                        |
|                                                          | 步骤二之二                                              |

公众可以在本页面下载排期信 (1).

第7节

| GovHK香港政府一站通                                      |                                                      |              | English 繁體 |
|---------------------------------------------------|------------------------------------------------------|--------------|------------|
| 🗳 平行/个别                                           | 进口私家车检验预约                                            |              |            |
| 步骤1<br>選擇车辆资料                                     | 步骤1 選擇车辆资料 注有*的项目必须输入                                |              |            |
| <b>步骤2</b><br>输入申请信息                              | 平行/个别进口私家车检验预约                                       |              |            |
| 步骤3<br>宣言                                         | 请埴妥以下资料                                              |              |            |
| <b>步骤4</b><br>确认您的预约                              | d <mark>a n j Z 8</mark> 3<br>验证码 r12dzh             | <b>O</b> (1) |            |
| <b>步骤5</b><br>获得预约信                               | 预约编号 *                                               | (2)          |            |
| 网上说明 →                                            | <mark>等候区须知</mark><br>•此会话的参考编号为 6552 2032 9000 0012 |              |            |
| 常见问题 →<br>查询                                      |                                                      |              | 上一页下一步     |
| 请致电政府热线<br>1823<br>或电邮至<br>tellme@1823.gov.<br>hk |                                                      |              | 步骤五之一      |
|                                                   |                                                      |              |            |

更改已预约的平行/个别进口私家车检验

- 输入验证码. 需要时请更新验证码 (1)
- 输入位於排期信上方 12 位数字的预约编号(2)
- 输入安全密码 (3)

後续动作请参阅本文第3,4,5,6节

**第8**节

| GOVHK香港政府一站通                                             |                                                    |  |  |
|----------------------------------------------------------|----------------------------------------------------|--|--|
| 🌖 平行/个别                                                  | 进口私家车检验预约                                          |  |  |
| <b>步骤1</b><br>输入平行/个别进                                   | 步骤1 · 输入平行/个别进口私家车检验预约 注有*的项目必须输入                  |  |  |
| 山松家牛位短视到                                                 | 输入平行/个别进口私家车检验预约                                   |  |  |
| 重印车辆类型评定<br>检验确认通知书                                      | 请确认申请详情                                            |  |  |
| 网上说明 →                                                   | 预约编号 *     (1)       安全码 *     (2)                 |  |  |
| 常见问题 🚽                                                   |                                                    |  |  |
| <b>查询</b><br>请致电政府热线<br>1823<br>或电邮至<br>tellme@1823.gov. |                                                    |  |  |
| пк                                                       | <mark>请注意</mark><br>•此会话的参考编号为 6552 2032 9000 0011 |  |  |
|                                                          | 上一页 下一步                                            |  |  |
|                                                          | 步骤二之一                                              |  |  |

重新印刷预约信

- 输入位於排期信上方 12 位数字的预约编号(1)
- 输入安全密码 **(2)**

後续动作请参阅本文第6节